# **Operator's Card**

#### P/N 108 794B

## CanWorks® SM-1 Module

This operator's card contains information necessary for daily operation. Review the *Safety* section in the *CanWorks Spray Monitor* manual before operating this equipment.

#### The SM-1 Spray Monitor Runtime Screen

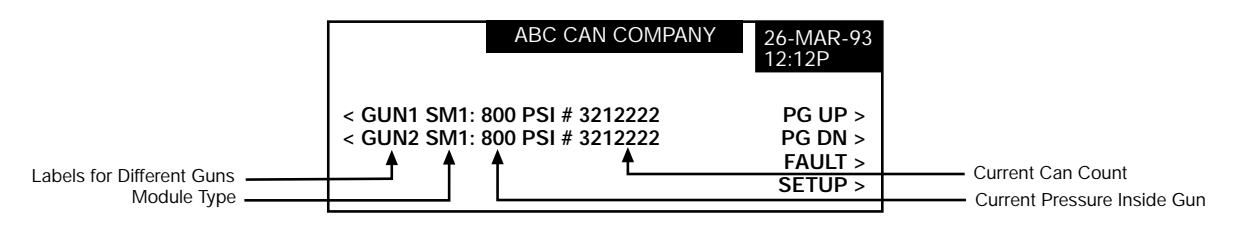

#### When an Alarm or Warning condition is present

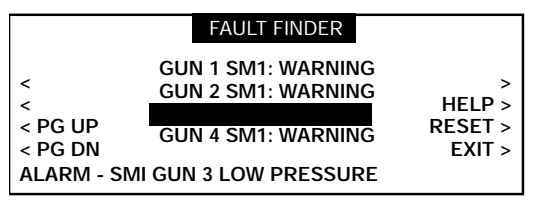

Fig. 2 FAULT FINDER screen

|                 | CANWORKS HELP                                                                               | GUN 3[11]<br>SM1 |  |
|-----------------|---------------------------------------------------------------------------------------------|------------------|--|
| ALRM -<br>CHECK | SMI GUN 3 LOW PRESSURE<br>1. NOZZLE CLOG<br>2. CO WORN<br>3. PRESSURE LOW<br>4. CALIBRATION | ><br>><br>EXIT > |  |

- 1. Use  $\boldsymbol{\uparrow}, \boldsymbol{\Psi},$  PGUP or PGDN to select the desired module.
- 2. See Figure 1. From the Runtime screen, select FAULT.
- 3. See Figure 2. Select HELP for diagnostic information on the fault.
- 4. Refer to the Spray System Toubleshooting Guide on this card.

| 5. | See Figure 3. After reviewing the possible fault condition, select EXIT. |
|----|--------------------------------------------------------------------------|
| 6. | Make the necessary corrections to the spray system to eliminate          |
|    | the fault condition. Refer to the Spray System Troubleshooting Guide     |
|    | on this card or the <i>Troubleshooting</i> section in the CanWorks Spray |
|    | Monitor manual.                                                          |

Fig. 3 CANWORKS HELP screen

### How to Calibrate the SM-1 Soray Monitor

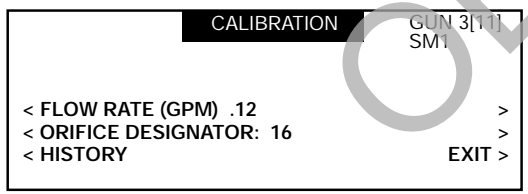

Fig. 4 CALIBRATION screen

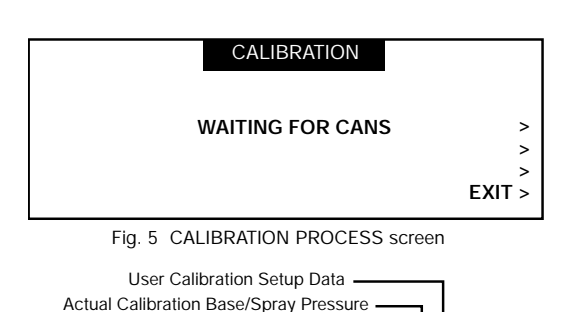

a. From the SM-1 SETUP screen, select CALIBRATION. Note: Use  $\leftarrow$  or  $\rightarrow$  to underline the number. Use  $\uparrow$  or  $\downarrow$  to change the number.

See Figure 4. Setup Calibration information.

- b. Enter the correct FLOW RATE which is the same as the nozzle flow rate.
- c. Enter the correct CONTROLLED ORIFICE designator (CO Plate number).

Note: The system reads and stores base pressure automatically during calibration.

- 2. Press EXIT to return to the SM-1 SET UP screen.
- 3. To start the calibration process, press CALIBRATE. The screen shown in Figure 5 will appear. After four (4) containers are sprayed the system will calibrate and return to the main screen.
- 4. See Figure 4. To view calibration history, select HISTORY for the date, time, and settings of the last four calibrations.
- See Figure 6. Press the button to the left of the desired data line to toggle between User Calibration Setup data and Actual Calibration Base/Spray pressure.

| 51011   |       |       |         |       |           |
|---------|-------|-------|---------|-------|-----------|
| START : |       | PSI 🗲 | 800/751 | 7:44  | < 3/26/93 |
| ;       |       | PSI   | 804/751 | 21:44 | < 3/25/93 |
| Ι,      | .16 🗲 | .12   | 800 PSI | 13:22 | < 3/25/93 |
| EXIT :  | .16   | .12   | 775 PSI | 7:44  | < 3/25/93 |
|         |       |       |         |       |           |
|         |       |       |         |       |           |

CALIBRATION HISTORY

GUN 1

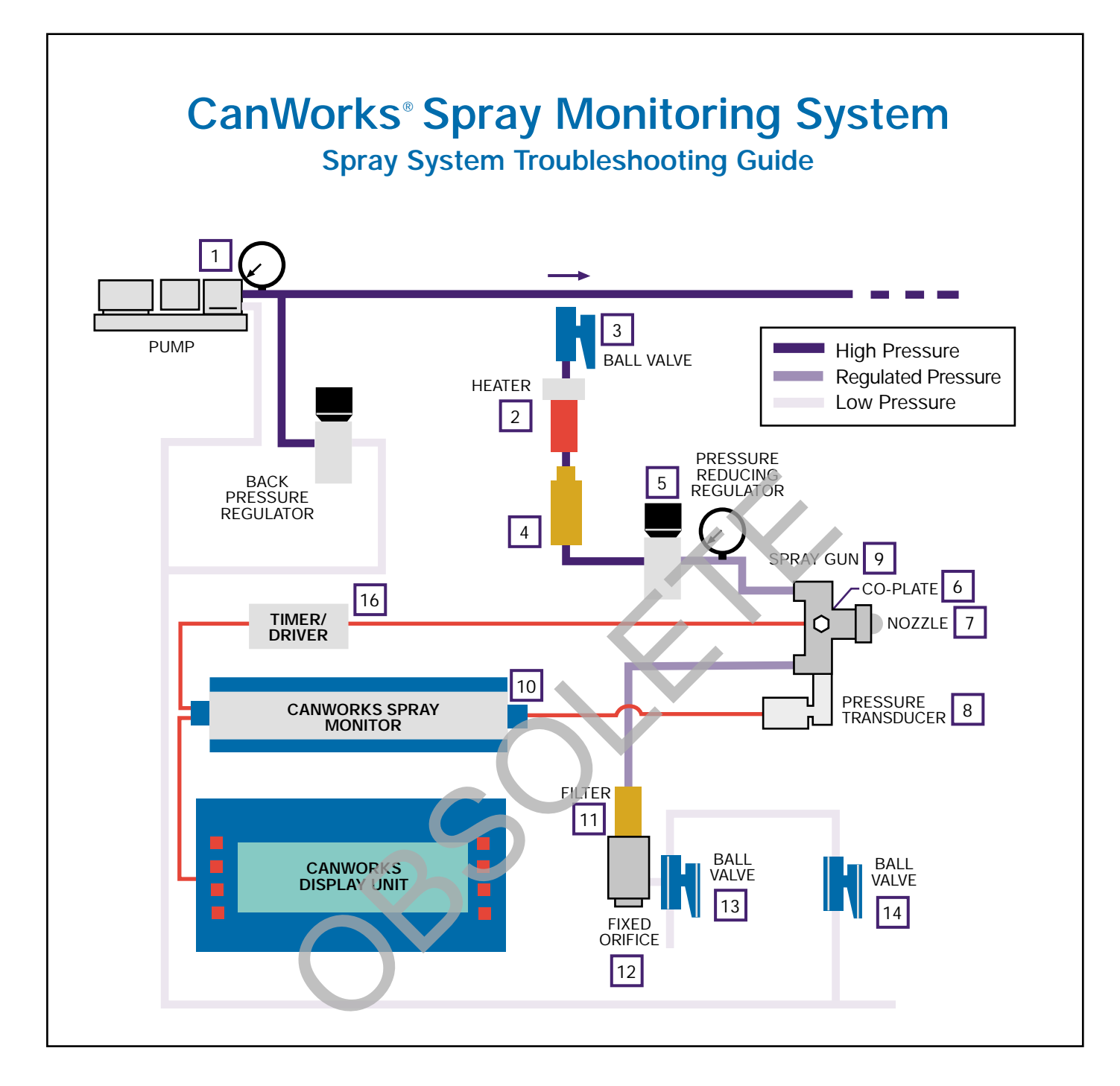

| ALARM/WARNING                                                                | CHECK                                                                                          |
|------------------------------------------------------------------------------|------------------------------------------------------------------------------------------------|
| High Pressure<br>Low Pressure<br>High Flow<br>Low flow<br>Gun Turn On – Slow | 5, 14, 13, 12, 11, 8<br>5, 1, 3, 12, 8<br>7, 5, 1, 4, 6, 2<br>7, 5, 11<br>9, 16, 6<br>9, 16, 6 |
|                                                                              |                                                                                                |

NOTE: Refer to the Troubeshooting section of the CanWorks Spray Monitor manual for additional diagnostic information.

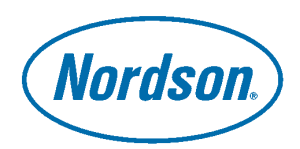